# CPAR:計算節點正常關閉和重新啟動

### 目錄

<u>簡介</u> <u>背景資訊</u> <u>CPAR例項關閉</u> <u>CPAR應用計算重啟和運行狀況檢查</u> <u>CPAR例項啟動後運行狀況檢查</u>

# 簡介

本文說明正常關閉和重新啟動計算節點要遵循的程式。

此過程適用於使用NEWTON版本的Openstack環境,其中ESC不管理Cisco Prime Access Registrar(CPAR),而CPAR直接安裝在Openstack上部署的VM上。CPAR作為計算/虛擬機器安裝 。

## 背景資訊

Ultra-M是經過預打包和驗證的虛擬化移動資料包核心解決方案,旨在簡化VNF的部署。 OpenStack是適用於Ultra-M的虛擬化基礎架構管理器(VIM),包含以下節點型別:

- 計算
- •對象儲存磁碟 計算(OSD 計算)
- 控制器
- OpenStack平台 導向器(OSPD)

Ultra-M的高級架構和涉及的元件如下圖所示:

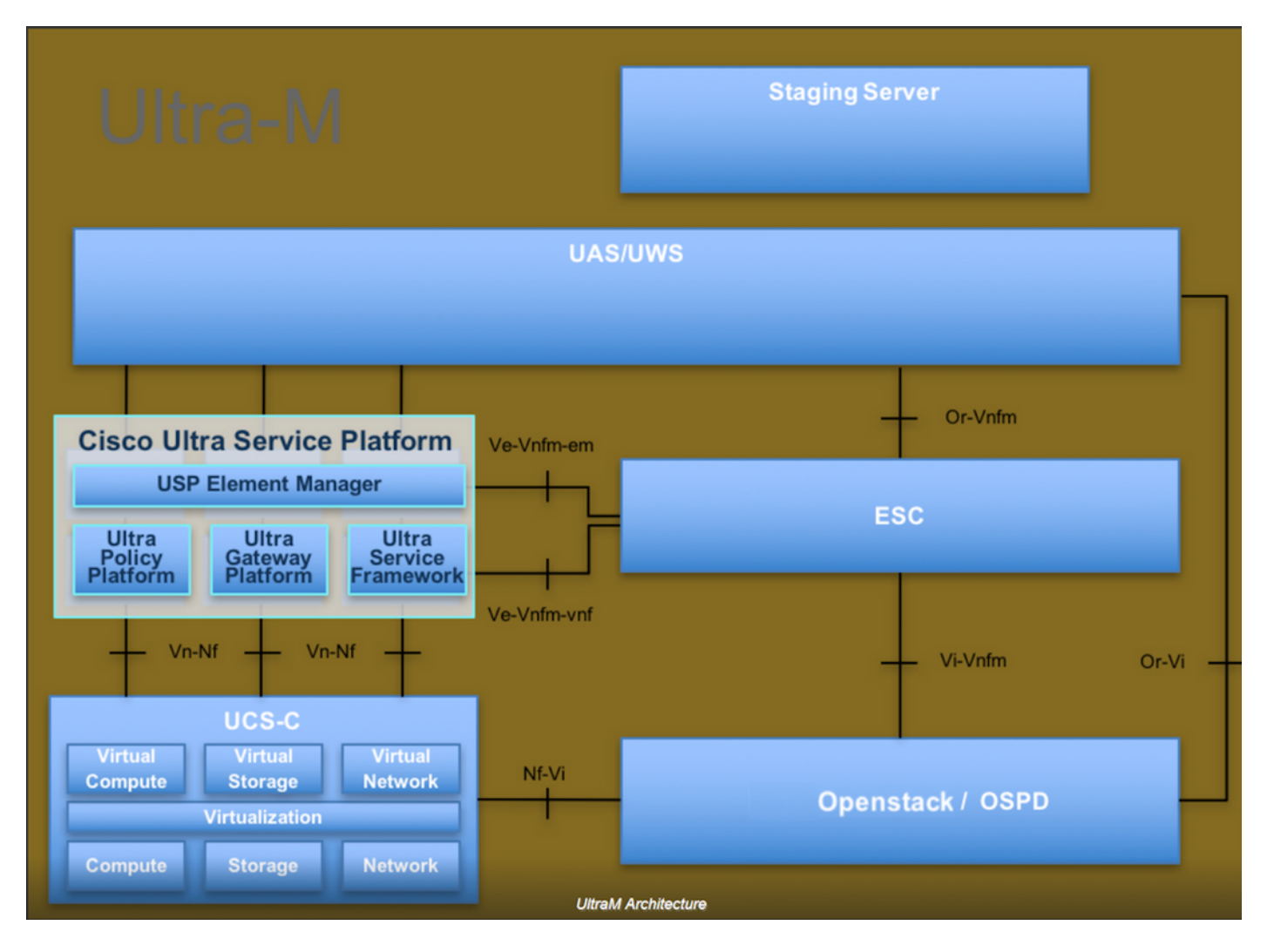

本文檔面向熟悉Cisco Ultra-M平台的思科人員,詳細說明了在OpenStack和Redhat作業系統上執行 的步驟。

附註: Ultra M 5.1.x版本用於定義本文檔中的過程。

### CPAR例項關閉

請勿同時關閉一個站點(城市)內的所有4個AAA例項。每個AAA例項需要逐個關閉。

步驟1.使用以下命令關閉CPAR應用程式:

#### /opt/CSCOar/bin/arserver stop

顯示「Cisco Prime Access Registrar Server Agent shutdown complete」的消息。應該出現

附註:如果使用者保持開啟的CLI會話,則arserver stop命令無法工作,並顯示以下消息:

"錯誤: 您不能關閉Cisco Prime Access Registrar, 正在使用CLI。 當前運行清單 進程ID為: 2903 /opt/CSCOar/bin/aregcmd -s"

在此示例中,需要在停止CPAR之前終止進程ID 2903。如果是這種情況,請透過以下命令終止此程

式:

kill -9 \*process\_id\*

然後重複步驟1。

步驟2.使用以下命令驗證CPAR應用確實關閉:

/opt/CSCOar/bin/arstatus

應顯示以下消息:

Cisco Prime Access Registrar Server Agent not running

Cisco Prime Access Registrar GUI未運行

步驟3.輸入與當前正在處理的站點(城市)對應的Horizon GUI網站,有關IP詳細資訊,請參閱此項 。請輸入自定義檢視的cpar憑據:

| RED HAT OPENSTACK PLATFORM                                           |  |
|----------------------------------------------------------------------|--|
|                                                                      |  |
|                                                                      |  |
| If you are not sure which authentication method to use, contact your |  |
| administrator.                                                       |  |
| User Name *                                                          |  |
| cpar                                                                 |  |
| Password                                                             |  |
|                                                                      |  |
|                                                                      |  |
| Connect                                                              |  |
|                                                                      |  |
|                                                                      |  |

步驟4.導覽至**專案>例項**,如下圖所示。

| $\leftrightarrow \Rightarrow \mathbf{G}$ | - → C ☆ ① Not secure / /dashb |         |           |          | ooard/project/instances/ |
|------------------------------------------|-------------------------------|---------|-----------|----------|--------------------------|
| RED HAT OPEN                             | STACK PLATFORM                | Project | Admin     | Identity |                          |
| Compute                                  | Network ~                     | Orch    | estration | <b>~</b> | Object Store ~           |
| Overview                                 | Instances 2                   | Volum   | es        | Images   | Access & Security        |

如果使用的使用者為cpar,則此選單中只顯示4個AAA例項。

步驟5.一次僅關閉一個例項,請重複本文檔中的整個過程。

要關閉虛擬機器,請導航到操作>關閉例項:

Shut Off Instance

並確認您的選擇。

步驟6.通過選中Status = Shutoff and Power State = Shutdown來驗證例項確實已關閉

| Size     | Key Pair | Status  | Availability Zone | Task | Power State | Time since created | Actions          |  |  |  |
|----------|----------|---------|-------------------|------|-------------|--------------------|------------------|--|--|--|
|          |          |         |                   |      |             |                    |                  |  |  |  |
|          |          |         |                   |      |             |                    |                  |  |  |  |
|          |          |         |                   |      |             |                    |                  |  |  |  |
| AAA-CPAR | -        | Shutoff | AZ-dalaaa09       | None | Shut Down   | 3 months, 2 weeks  | Start Instance 👻 |  |  |  |
|          |          |         |                   |      |             |                    |                  |  |  |  |
|          |          |         |                   |      |             |                    |                  |  |  |  |

此步驟結束CPAR關閉過程。

### CPAR應用計算重啟和運行狀況檢查

#### CPAR例項啟動

RMA活動完成後,您可以在已關閉的站點中重新建立CPAR服務,請遵循以下過程。

步驟1.登入回展望期,定位至**專案>例項>啟動例項**。

步驟2.驗證例項的狀態是否為「active」,電源狀態是否為「Running」,如下圖所示。

#### Instances

|   |               |                     |                                                                                                    |        | Instance Name = • |        |                   |      | Filter | & Laund   | ch Instance | 🗋 Delete Instan | More Actions •    |
|---|---------------|---------------------|----------------------------------------------------------------------------------------------------|--------|-------------------|--------|-------------------|------|--------|-----------|-------------|-----------------|-------------------|
| ۵ | Instance Name | Image Name          | IP Address                                                                                                    | Size   | Key Pair          | Status | Availability Zone | Task | Po     | wer State | Time sin    | ce created      | Actions           |
| 0 | diisaa04      | dilaaa01-sept092017 | diameter-routable1<br>• 10.160.132.231<br>radius-routable1<br>• 10.160.132.247<br>tb1-mgmt<br>• 172.16.181.16<br>Floating IPs:<br>• 10.250.122.114 | AAA-CP | AR -              | Active | AZ-dilaaa04       | None | e Ru   | nning     | 3 months    |                 | Create Snapshot • |
|   |               |                     | <ul> <li>172.16.181.16</li> <li>Floating IPs:</li> <li>10.250.122.114</li> </ul>                                                                   |        |                   |        | -                 |      |        |           |             | l.              |                   |

#### CPAR例項啟動後運行狀況檢查

步驟1.通過安全殼層(SSH)登入到CPAR例項。

在作業系統級別執行命令/opt/CSCOar/bin/arstatus

[root@wscaaa04 ~]# /opt/CSCOar/bin/arstatus Cisco Prime AR RADIUS server running Cisco Prime AR Server Agent running Cisco Prime AR MCD lock manager running Cisco Prime AR MCD server running Cisco Prime AR GUI running SNMP Master Agent running [root@wscaaa04 ~]#

(pid: 4834) (pid: 24821) (pid: 24824) (pid: 24833) (pid: 24836) (pid: 24835)

#### 步驟2.在作業系統級別執行命令/opt/CSCOar/bin/aregcmd,然後輸入管理員憑據。驗證CPAR Health(CPAR運行狀況)為10(滿分10)並退出CPAR CLI。

[root@rvraaa02 logs]# /opt/CSCOar/bin/aregcmd Cisco Prime Access Registrar 7.3.0.1 Configuration Utility Copyright (C) 1995-2017 by Cisco Systems, Inc. All rights reserved. Cluster: User: admin Passphrase:

Logging in to localhost

[ //localhost ]
LicenseInfo = PAR-NG-TPS 7.2(100TPS:) PAR-ADD-TPS 7.2(2000TPS:) PAR-RDDR-TRX 7.2()
PAR-HSS 7.2()
Radius/ Administrators/

Server 'Radius' is running, its health is 10 out of 10

--> exit 步驟3.執行命令**netstat | grep diameter並**驗證所有DRA連線是否已建立。

此處提到的輸出適用於預期存在Diameter連結的環境。如果顯示的連結較少,則表示與需要分析的 DRA斷開連線。

[root@aa02 logs]# netstat | grep diametertcp00 aaa02.aaa.epc.:77 mpl.dra01.d:diameter ESTABLISHEDtcp00 aaa02.aaa.epc.:36 tsa6.dra01:diameter ESTABLISHED

| tcp | 0 | aaa02.aaa.epc.:47 mp2.dra01.d:dia | meter ESTABLISHED |
|-----|---|-----------------------------------|-------------------|
| tcp | 0 | aaa02.aaa.epc.:07 tsa5.dra01:diam | eter ESTABLISHED  |
| tcp | 0 | aaa02.aaa.epc.:08 np2.dra01.d:dia | meter ESTABLISHED |

步驟4.檢查TPS日誌是否顯示CPAR正在處理的請求。突出顯示的值表示TPS和需要注意的值。 TPS的值不應超過1500。

[root@aaa04 ~]# tail -f /opt/CSCOar/logs/tps-11-21-2017.csv 11-21-2017,23:57:35,263,0 11-21-2017,23:57:50,237,0 11-21-2017,23:58:05,237,0 11-21-2017,23:58:20,257,0 11-21-2017,23:58:35,254,0 11-21-2017,23:59:05,272,0 11-21-2017,23:59:05,272,0 11-21-2017,23:59:20,243,0 11-21-2017,23:59:50,233,0 **步驟5在name\_radius\_1\_log中尋找任何「錯誤」或「警報」訊息。** 

[root@aaa02 logs]# grep -E "error|alarm" name\_radius\_1\_log